| 「不動産登記規則第93条不動産調査報告書(改定版)作成ソフト」エラーコード対応一覧 |                                                     |       |                                                                                                    |                                                            |                                                                                                    |                                                                                                    |
|-------------------------------------------|-----------------------------------------------------|-------|----------------------------------------------------------------------------------------------------|------------------------------------------------------------|----------------------------------------------------------------------------------------------------|----------------------------------------------------------------------------------------------------|
|                                           | 事象                                                  | エラー番号 | エラーメッセージ                                                                                                    | 原因                                                         |                                                                                                    | 対応方法                                                                                                    |
| 1                                         |                                                     | 0     | 調査報告書出力<br>エラー発生<br>エラー番号:0<br>エラー詳細:                                                                                                    |                                                            | Excel2003以前の場合                                                                                                    | ExcelのバージョンをExcel2007以降に変えてください。                                                                                                    |
| 2                                         | -<br>Excel、PDF、印刷ボタンクリック時<br>最初に以下のメッセージが表示され<br>る。 | 429   | エラー429<br>ActiveXコンポーネントを作成できません。                                                                                                    | Excelのバージョンにより起こるエラーで<br>す。                                | 2003が同居している場合                                                                                                    | Excel2003をアンインストールしてください。<br>※Excel2007以降が同居している場合は問題なし。<br>例:Excel2007とExcel2013が同居の場合は問題なし。                                              |
| 3                                         |                                                     | 9     | エラー番号:9<br>インデックスが有効範囲にありません。                                                                                                    |                                                            | 上記以外                                                                                                    | Officeを一度修復してください。<br>【officeの修復方法】<br>「スタート」→「コントロールパネル」→「プログラムと機能」<br>「microsoft office ~20 ● 」を右クリック→「変更」→セット<br>アップ画面起動→「修復」にチェック→「続行」 |
| 4                                         | 起動時のエラー                                             | 5     | Main_Load<br>エラー発生<br>エラー番号:5<br>エラー詳細: '調査報告書作成ソフト.mod共通変<br>数'のタイプ初期化子が例外をスローしました。                                                                     | 初期インストーラが正常にインストール<br>されていない為、データベースが認識で<br>きていません。        | 初期インストーラ(1.0版)を再実行してください。<br>アップデート版のみをインストールした際に起こるエラーです。                                                                                                    |                                                                                                    |
| 5                                         | Windowsが表示する一般的なエラー                                 | 5     | エラー番号:5<br>ブロシージャの呼び出し、または引数が不正で<br>す。                                                                                                    | excel出力を2回連続で開く等した場合<br>に、エラー情報が残り破損した状態とな<br>り起こるエラーです。   | Excel(Office)の修復もしくは、出力済のExcelを開きダイアログで「重大なエラー〜」が表示さ<br>れるので「はい」を選択してください。                                                                                                    |                                                                                                    |
| 6                                         | Windowsが表示する一般的なエラー                                 | 5     | エラー番号:5<br>エラー詳細:要求された.Net Frameworkデータ<br>プロバイダが見つまりません。これは、インス<br>トールされていない可能性があります。                                                                   | パソコンの環境によるエラーです。                                           | 「.Net Framework」の修復が必要です。                                                                                                    |                                                                                                    |
| 7                                         | Windowsが表示する一般的なエラー                                 | 7     | エラー番号:7<br>メモリが不足しています。                                                                                                    | メモリ不足により起こるエラーです。                                          | パソコンのメモリを確認してください。<br>他のアプリケーション及び調査報告書作成ソフトを終了し、ソフトを再起動してください。                                                                                                    |                                                                                                    |
| 8                                         | Windowsが表示する一般的なエラー                                 | 75    | エラー番号:75<br>パス名が無効です。                                                                                                    | 共有の設定により起こるエラーです。<br>フォルダへのアクセス時にパスワードが<br>有効になっていないか等     | 共有設定(フォルダにアクセスする際にパスワードが有効になっている設定になっていないか)の<br>確認をしてください。<br>または、フォルダへの書き込み権限等を確認してください。<br>共有設定の方法につきましては、マニュアル「8 データベースを共有する」(27ページ)を参照し<br>てください。                                                                                                    |                                                                                                    |
| 9                                         | Windowsが表示する一般的なエラー                                 | 76    | エラー番号:76<br>パスが見つかりません。                                                                                                    | 共有の設定により起こるエラーです。<br>フォルダへのアクセス時にパスワードが<br>有効になっていないか等     | 共有設定(フォルダにアクセスする際にパスワードが有効になっている設定になっていないか)の<br>確認をしてください。<br>または、フォルダへの書き込み権限等を確認してください。<br>共有設定の方法につきましては、マニュアル「8 データベースを共有する」(27ページ)を参照し<br>てください。                                                                                                    |                                                                                                    |
| 10                                        | Windowsが表示する一般的なエラー                                 | 3031  | エラー番号:3031<br>パスワードが正しくありません。                                                                                                    | データベース最適化のエラーと考えられ<br>ます。                                  | 複数台で利用している場合にデータベースをつかんでいる為、パスワードの解除ができないことが<br>原因と考えます。<br>「ツール」→「環境設定」の「終了時の設定」にある「データベースの最適化を行う」のチェック<br>を外し、全てのPCが調査報告書を開いていない状態で、最適化は「ツール」の「データベースの修<br>復・最適化」で実行するようにしてください。                                                                                                    |                                                                                                    |
| 11                                        | Windowsが表示する一般的なエラー                                 |       | 調査報告書の作成に失敗しました<br>作成済みのファイルが既に開かれいている可能性<br>があります。<br>ファイルを閉じてから再度出力して下さい。                                                                              | PDF出力等を連続でクリックしてしまっ<br>た等の操作が原因で、エラーメッセージ<br>が出現していると考えます。 | [解消方法]<br>1 メッセージの「OK」ボタンを押し、メッセージウィンドウを閉じ再度出力してください。<br>2 上記操作で対応出来ない場合は、作成ファイルが残った状態となっている可能性があります。<br>以下の手順をご確認ください。<br>(作業1)<br>① Cドライブ→「ChosaHoukokusyo」→「調査報告書」→「調査報告書」→「ユーザ名」<br>→「報告書 №」→作成データが、使用中になっていないか確認<br>② 使用中ファイル (~\$) があれば、同ファイルを終了する<br>(作業2) 使用中ファイル(~\$) があれば、同ファイルを終了する<br>(作業2) 使用中ファイルが見つからない場合<br>① タスクマネージャーを起動<br>A タスクマネージャーを起動<br>B [Ctrl]+[Shift]+[Esc]キーを押す→→「タスクマネージャーの起動]<br>B [Ctrl]+(Shift]+[Esc]キーを押す→」「タスクマネージャーの起動]<br>② 「EXCEL.EXE」を削除する。<br>「Windowsタスクマネージャー」内の「プロセス」→イメージ名「EXCEL.EXE * 32」<br>を選択→「プロセスの終了 (E)」をクリックする。<br>③ 再度「EXCEL.EXE」を立ち上げる。<br>「Windowsタスクマネージャー」内の「ファイル」→「新しいタスクの実行」を選択<br>「名前(O):」に「EXCEL.EXE」を入カ→「OK」<br>④ Excelの終了。<br>MicrosoftExcelが立ち上り、ドキュメントの回復等が表示されたら、「×」で終了する。<br>以上の手順で、本ソフトにおいてPDF出力等が可能となります。 |                                                                                                    |
| 12                                        | Windowsが表示する一般的なエラー<br>Windowsが表示する一般的なエラー          |       | アプリケーションのコンポーネントで、ハンドル<br>されていない例外が発生しました。[続行]をク<br>リックすると、アプリケーションはこのエラーを<br>無視し、続行しようとします。[終了]をクリック<br>すると、アプリケーションは直ちに終了します。<br>データベースのバックアップ処理に失敗しまし |                                                            |                                                                                                    |                                                                                                    |
| 14                                        | Windowsが表示する一般的なエラー                                 |       | //こ。<br>データベースの最適化処理に失敗しました。                                                                                                    |                                                            |                                                                                                    |                                                                                                    |